You must have an active Entrata account and met with your advisor to register

If you experience problems, check your popups for this site.

Step 1: Go to IECC.EDU and click MyIECC link or go to https://my.iecc.edu/e4/ and log in to Entrata

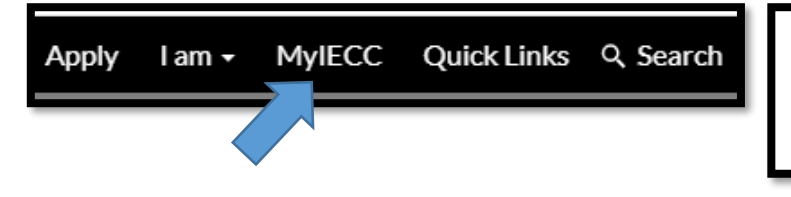

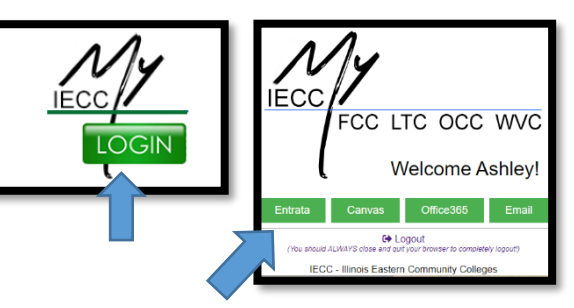

Step 2: Click the <u>Students</u> menu item.

Step 3: Click Student Survey and Complete the Survey.

**Step 4:** Click the <u>Register Now</u> button to begin by completing the Student Responsibility Agreements. **Step 5:** On the *Verify Student Profile Information* form, agree to each Student Responsibility Agreement item by clicking the corresponding red box. The box will turn green with a white checkmark indicating it's been selected. Once all boxes are checked, complete your submission by clicking <u>Click here to</u> <u>complete submission</u> button.

| entrata                    |                                                                                               | You must accept all items on this form prior to using Online Registration.                                                                                                    |
|----------------------------|-----------------------------------------------------------------------------------------------|----------------------------------------------------------------------------------------------------|
|                            | Student Survey                                                                                | Verify Student Profile Information                                                                                                    |
| The Home                   |                                                                                               | Name What if my information is not<br>ASHLPY BIGARD correct?                                                                                                    |
| 🕿 Students                 | Complete the Survey                                                                           | functional Vice needs to 3100 and student & Student and the Student of the Student of Student and the Student And Student And                                                                                                    |
| 🔅 Canvas Login NEW!        |                                                                                               | Address<br>Address<br>Solvers Loss TSTEET<br>NEWTON, 8, 8246                                                                                                    |
| La Employees               |                                                                                               | Accept Student Responsibility Agreement                                                                                                    |
|                            | Banner 8<br>Student Services / Student Profile Access                                         | Profile Information<br>Certify that all information above is accurate and complete and that I am responsible for keeping IECC up to<br>date with my current name, physical address and phone number by submitting a <u>Student Information Update</u><br>Plant to the Regregation and Record Direct and your codes. Contact Records Office                                                                                                    |
| Advisor                    | Final Grades   Billing and Payments   Pay Tuition and Fees   Degree Evaluation - (Directions) | Legal Age:<br>Legal Age:<br>Legal Mge:<br>Legal Mge: |
| Libraries                  |                                                                                               | I understand and agree that IECC uses email as an offstial method of communication and that I am responsible<br>for reading the emails received from locc.edu on a timely basis.                                                                                                    |
|                            | VWhat you need to know and requesting                                                         | Ladinois BECE and its agents and contractors to use tort messages personal calls and emails, in the end fort<br>to contact me regregating wit steamt account and general internation alocal IECC, Puterman, understand that<br>I may untilized and the steamt and the steamt and the steamt and the steamt and steamts and the steam<br>equipment by understang wy regregat is using (email, lad, or lattice) is UECC of the applicable contraction or agent<br>equipment by understang wy regregat is using (email, lad, or lattice) is UECC or the applicable contraction or agent                                                                                                    |
| Learning Skills / Tutoring | Registration Register Now Sentg 3020 First Complete Tiss Form                                 | Statester Franciscal Reprocessibility<br>actionation of the second second secon                                                                                                    |
|                            | Registration Allows You Access To:<br>Prepare for Registration<br>Plan Ahead<br>Browe Classes | Leading:     Leading:                                                                                                    |
|                            | View Registration Information                                                                 | By not accepting the terms above, you are not eligible for online registration. Please contact Registration                                                                                                    |
|                            | Student Right to Know                                                                         | and Records Office in order to set up a registration appointment. Once all items are marked accepted, a<br>submit button will show here.                                                                                                    |
|                            | Policies, Disclosures and Forms                                                               |                                                                                                    |
|                            |                                                                                               |                                                                                                    |
|                            |                                                                                               | <ul> <li>Click here to complete submission</li> </ul>                                                                                                    |
|                            |                                                                                               |                                                                                                    |
|                            |                                                                                               |                                                                                                    |

**Step 6:** The page will reload. Click the <u>Register Now</u> button again (background changed to green).

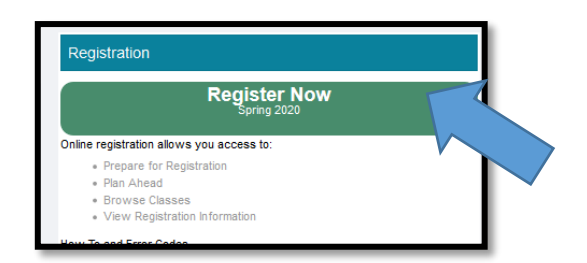

**Step 7**: The Registration landing page appears. Note: Some of the links such as <u>Register for Classes</u> require you to enter your username and password.

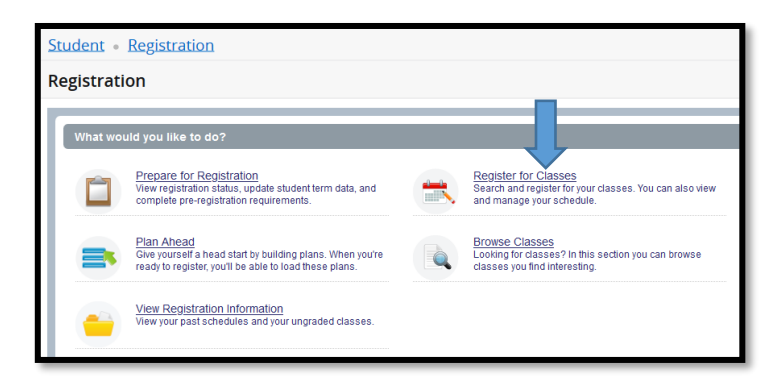

Step 8 Select the applicable term by using the drop-down arrow menu and Click the <u>Continue</u> button.

| Student • Registration      | • | Select a Term |
|-----------------------------|---|---------------|
| Select a Term               |   |               |
|                             |   |               |
| Terms Open for Registration |   |               |
| SPRING 2020                 |   | v             |
|                             |   |               |

**Step 9:** If your advisor created a plan for you, click on the <u>Plans</u> tab to view. If your advisor assigned a block for you, you will be taken directly to the <u>Block</u> tab (skip Step 11 and proceed to Step 12). If you do not have a plan or block, you may use the <u>Enter CRNs</u> tab and enter CRNs individually, or you may search for courses under the <u>Find Classes</u> tab.

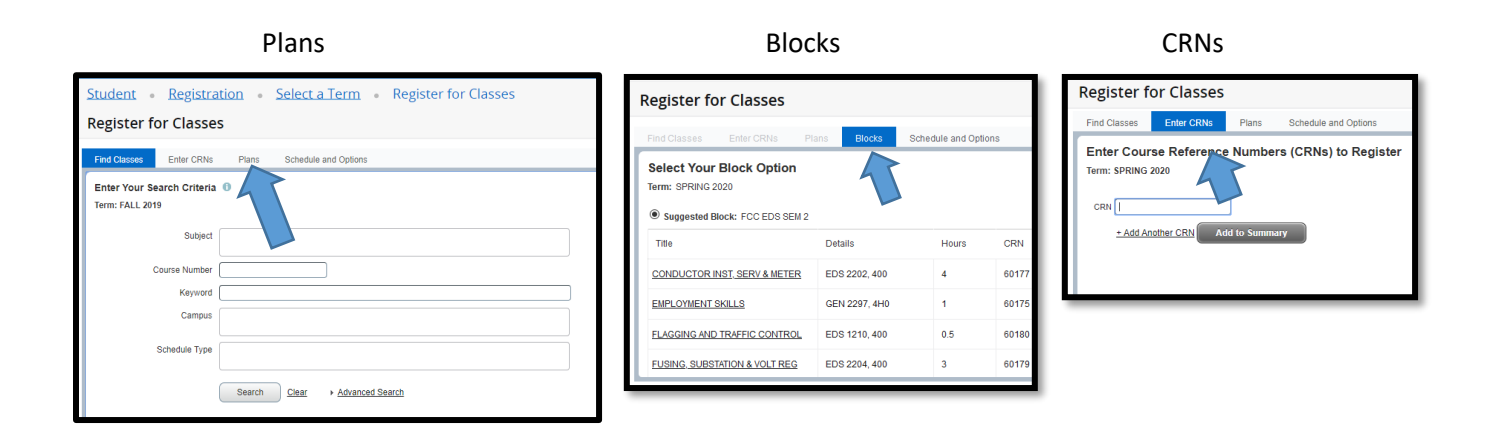

**Step 10:** Add classes to the *Summary* by clicking the corresponding <u>Add</u> buttons. If registering from a plan, you have the option to select the <u>Add All</u> button; review carefully first to ensure it reflects the plan you made with your advisor. Courses that have been added by any method will appear in the *Summary* near the bottom of the page. Notice the Status is *Pending*, meaning your registration is pending and you are not yet registered.

| Student Registration Select a Term Register for Classes |               |       |       |               |                                          |                 |      |                             |            |  |  |  |
|---------------------------------------------------------|---------------|-------|-------|---------------|------------------------------------------|-----------------|------|-----------------------------|------------|--|--|--|
| Register for Classes                                    |               |       |       |               |                                          |                 |      |                             |            |  |  |  |
| Find Classes Enter CRNs Plans Schedule and Options      |               |       |       |               |                                          |                 |      |                             |            |  |  |  |
| Register from a plan.<br>Term: SPRING 2020              |               |       |       |               |                                          |                 |      |                             |            |  |  |  |
| 🕶 🛅 TEST                                                |               |       |       |               |                                          |                 |      | Created by: You (Preferred) | Add All    |  |  |  |
| Title                                                   | Details       | Hours | CRN   | Schedule Type | Instructor                               | Grade Mode      | Note |                             | ÷.         |  |  |  |
| GENERAL BIOLOGY II                                      | LSC 1102, 2H0 | 4     | 61022 | HYBRID        | BERGBOWER, SARAH (Primary)               | STANDARD LETTER |      | Q View Sections Add         |            |  |  |  |
| INTRODUCTION TO CERAMICS                                | ART 1116, 200 | 3     | 60732 | LAB           | YAMATO, MARI (Primary)<br>SANDY, HEATHER | STANDARD LETTER |      | Q View Sections             |            |  |  |  |
| BUSINESS LAW 1                                          | BUS 2101, 2H0 | 3     | 60806 | HYBRID        | URFER, KRISTI (Primary)                  | STANDARD LETTER |      | Q View Sections Add         |            |  |  |  |
|                                                         |               |       |       |               |                                          |                 |      |                             | Records: 3 |  |  |  |
|                                                         |               |       |       |               |                                          |                 |      |                             |            |  |  |  |

**Step 11:** Click the <u>Submit</u> button under *Summary* to register. If you encounter an error\* that prevents your registration, note the error and reference the *Common Registration Errors* guide available on IECC's Registration webpage at <u>https://www.iecc.edu/iecc/admissions-aid/registration</u> This guide provides the action for you to take based on the error encountered.

| Student • Reg      | gistration • Sele | <u>ect a Term</u> | • Register    | for Class | es      |              |          |                    |                                              |                          |                 |       |              |                  |                             |                  |
|--------------------|-------------------|-------------------|---------------|-----------|---------|--------------|----------|--------------------|----------------------------------------------|--------------------------|-----------------|-------|--------------|------------------|-----------------------------|------------------|
| Register for Cla   | asses             |                   |               |           |         |              |          |                    |                                              |                          |                 |       |              |                  |                             |                  |
| Find Classes Enter | r CRNs Plans Sch  | edule and Options |               |           |         |              |          |                    |                                              |                          |                 |       |              |                  |                             |                  |
| Register from a p  | Jan.              |                   |               |           |         |              |          |                    |                                              |                          |                 |       |              |                  |                             |                  |
| 🕶 🖻 TEST           |                   |                   |               |           |         |              |          |                    |                                              |                          |                 |       |              |                  | Created by: You (Preferred) | Add All          |
| Title              |                   | Details           |               | Hours     | CRN     | Schedule Typ | e        | Instructor         | r                                            | Grade Mode               |                 | Note  |              |                  |                             | \$-              |
| GENERAL BIOLOGY II | J.                | LSC 1102, 2H0     | i i           | 4         | 61022   | HYBRID       |          | BERGBC             | WER, SARAH (Primary)                         | STANDARD LE              | ITER            |       | Q Viev       | v Sections Add   | )                           |                  |
| INTRODUCTION TO CE | ERAMICS           | ART 1116, 200     |               | 3         | 60732   | LAB          |          | YAMATO<br>SANDY, ' | , MARI (Primary)<br>HEATHER                  | STANDARD LE              | TTER            |       | Q View       | v Sections       | )                           |                  |
| BUSINESS LAW 1     |                   | BUS 2101, 2HF     | 0             | 3         | 60806   | HYBRID       |          | URFER,             | KRISTI (Primary)                             | STANDARD LE              | STANDARD LETTER |       | Q Viev       | v Sections 💽 Add | )                           |                  |
|                    |                   |                   |               |           |         |              |          |                    |                                              |                          |                 |       |              |                  |                             | Records: 3       |
|                    |                   |                   |               |           |         |              |          |                    |                                              |                          |                 |       |              |                  |                             |                  |
|                    |                   |                   |               | _         |         |              |          |                    | •                                            |                          |                 |       | _            |                  |                             |                  |
| Schedule           | sdule Details     |                   |               |           |         |              |          |                    | Summary                                      | -                        |                 |       |              |                  |                             | Tuition and Fees |
| Sunday             | Monday            | Tuesday           | Wednesday     | T         | iursday | Friday       | Saturday | -7                 | Title                                        | Details                  | Hours           | CRN   | Schedule Typ | Status           | Action                      | \$               |
| 6am                |                   |                   |               |           |         |              |          |                    | BUSINESS LAW 1                               | BUS 2101, 2H0            | 3               | 60806 | HYBRID       | Pending          | **WEB REGISTER              | Y                |
| 7am                |                   |                   |               |           |         |              |          | +                  | INTRODUCTION TO CERAMICS                     | ART 1116, 200            | 3               | 60732 | LAB          | Pending          | **WEB REGISTER              | ¥                |
| 8am                |                   |                   |               |           |         |              |          | -                  | GENERAL BIOLOGY II                           | LSC 1102, 2H0            | 4               | 61022 | HYBRID       | Pending          | **WEB REGISTER              | *                |
| 9am                |                   |                   |               |           |         |              |          | •                  |                                              |                          |                 |       |              |                  |                             |                  |
| 10am               | BUSINESS LAW1     |                   | BUSINESS LAW1 | <u></u>   |         |              |          |                    |                                              |                          |                 |       |              |                  |                             |                  |
| 11am               |                   |                   |               |           |         |              |          |                    | Total Hours   Registered: 0   Billing: 0   0 | CEU: 0   Min: 0   Max: 0 |                 |       |              |                  |                             |                  |
| Panels -           |                   |                   |               |           |         |              |          |                    |                                              |                          |                 |       |              |                  | Conditional Add and Drop    | Submit           |

\*An error message will appear in two places, under Status in the Summary and near your name next to the Notifications area. If you want to proceed with registering for other courses, select <u>Remove</u> and Submit.

**Step 12:** After clicking the <u>Submit</u> button, the course status changes from *Pending* to *Registered* and will turn from grey to green.

| <u>Studer</u>                        | Student • Registration • Select a Term • Register for Classes |                |                   |                |       |       |               |          |                  | 📀 Sa                                      | Save Successful            |       |       |              |                    |                          |                  |
|--------------------------------------|---------------------------------------------------------------|----------------|-------------------|----------------|-------|-------|---------------|----------|------------------|-------------------------------------------|----------------------------|-------|-------|--------------|--------------------|--------------------------|------------------|
| Regist                               | Register for Classes                                          |                |                   |                |       |       |               |          |                  |                                           |                            |       |       |              |                    |                          |                  |
| Find Cla                             | sses Enter CR                                                 | RNs Plans Sch  | edule and Options |                |       |       |               |          |                  |                                           |                            |       |       |              |                    |                          |                  |
| Regis<br>Term: SF                    | ter from a pla<br>PRING 2020                                  | n.             |                   |                |       |       |               |          |                  |                                           |                            |       |       |              |                    |                          |                  |
| - 🕆 TEST Created by: You (Preferred) |                                                               |                |                   |                |       |       |               |          |                  |                                           |                            |       |       |              |                    |                          |                  |
| Title                                |                                                               |                | Details           |                | Hours | CRN   | Schedule Type |          | Instructo        | 7                                         | Grade Mode                 |       | Note  |              |                    |                          | <b>\$</b> .      |
| GENER                                | RAL BIOLOGY II                                                |                | LSC 1102, 2H0     |                | 4     | 61022 | HYBRID        |          | BERGB            | OWER, SARAH (Primary)                     | STANDARD LET               | TER   |       | Q Viev       | v Sections Add     | )                        |                  |
| INTRO                                | DUCTION TO CERA                                               | AMICS          | ART 1116, 200     |                | 3     | 60732 | LAB           |          | YAMATO<br>SANDY, | D, MARI (Primary)<br>HEATHER              | STANDARD LET               | TER   |       | Q Viev       | v Sections 💽 🛨 Add |                          |                  |
| BUSIN                                | ESS LAW 1                                                     |                | BUS 2101, 2H0     |                | 3     | 60806 | HYBRID        |          | URFER,           | KRISTI (Primary)                          | STANDARD LET               | TER   |       | Q Viev       | v Sections 🛛 🛃 Add | )                        |                  |
|                                      |                                                               |                |                   |                |       |       |               |          |                  |                                           |                            |       |       |              |                    |                          | Records: 3       |
|                                      |                                                               |                |                   |                |       |       |               |          |                  |                                           |                            |       |       |              |                    |                          |                  |
| M                                    |                                                               |                |                   |                |       |       |               | ſ        | •                |                                           |                            |       |       |              |                    |                          | Tuiting and Free |
| Class Sche                           | tule for SPRING 20                                            | le Details     |                   |                |       |       |               |          |                  | Title                                     | Dotaile                    | Hours | CRN   | Schedule Tur | Status             | Action                   |                  |
| 6am                                  | Sunday                                                        | Monday         | Tuesday           | Wednesday      | Thurs | day F | riday         | Saturday |                  |                                           | PUIS 2101 200              | 2     | 60906 |              | Pagistand          | Nepo                     |                  |
|                                      |                                                               |                |                   |                |       |       |               |          | ī                |                                           | ADT 1116 200               | 2     | 60722 | HTBRID       | Registered         | None                     |                  |
| 7am                                  |                                                               |                |                   |                |       |       |               |          |                  |                                           | ART 1110, 200              | •     | 00732 | LAD          | Registered         | None                     |                  |
| 8am                                  |                                                               |                |                   |                |       |       |               |          |                  | GENERAL BIOLOGY II                        | LSC 1102, 2H0              | 4     | 61022 | HYBRID       | Registered         | None                     | <b>Y</b>         |
| 9am                                  |                                                               |                |                   |                |       |       |               |          |                  | •                                         |                            |       |       |              |                    |                          |                  |
| 10am                                 |                                                               | BUSINESS LAW 1 |                   | BUSINESS LAW 1 |       |       |               |          |                  |                                           |                            |       |       |              |                    |                          |                  |
| Toann                                |                                                               |                |                   |                |       |       |               |          |                  |                                           |                            |       |       |              |                    |                          |                  |
| 11am                                 |                                                               |                |                   |                |       |       |               |          |                  | Total Hours   Registered: 10   Billing: 1 | 0   CEU: 0   Min: 0   Max: | 22    |       |              |                    |                          |                  |
| Panels                               | •                                                             |                |                   |                |       |       |               |          |                  |                                           |                            |       |       |              |                    | Conditional Add and Drop | 6 Submit         |

**Step 13:** Your registration is complete. Don't forget to log out when you are finished by clicking on your profile (top of page) and click <u>Sign Out</u>.

|          | * | ٩ |
|----------|---|---|
| Student  | t |   |
| Sign Out | t |   |

To review your tuition and fees, click the <u>Tuition</u> <u>and Fees</u> link located in the Summary.

NOTE: You can print your schedule at any time by going to <u>Entrata</u> and clicking the <u>Student menu icon</u>, under Course Schedule click on <u>Print Schedule</u>.

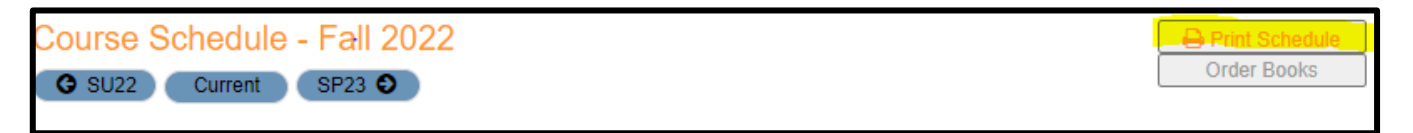

If you need assistance, please contact the Registration and Records Office located in Student Services at your college.

| Frontier Community College | Lincoln Trail College    | Olney Central College    | Wabash Valley College    |
|----------------------------|--------------------------|--------------------------|--------------------------|
| fccregistration@iecc.edu   | ltcregistration@iecc.edu | occregistration@iecc.edu | wvcregistration@iecc.edu |
| 618-842-3711               | 618-544-8657             | 618-395-7777             | 618-262-8641             |